# Registration

Please follow the steps below to register your child.

# First

- Click Create an Account
- Then click Begin Registration
- Complete the steps and follow the onscreen instructions. More details for each step are listed below.

|                                                    | C We                                                               | corre to the Bur                                                                           | gistration                                                                                                    |                            |  |
|----------------------------------------------------|--------------------------------------------------------------------|--------------------------------------------------------------------------------------------|----------------------------------------------------------------------------------------------------|----------------------------|--|
| logister as a Parent belo<br>o register each time. | You will manage you<br>importa<br>w. You must be a perentipuentian | r participants up<br>nt and relevant<br>Is create this acc                                 | on registration from here, and receive<br>notifications from Bto16.<br>sount and start the process. Please write down your | logit as you will use this |  |
|                                                    | Log Me In                                                          |                                                                                            | Create An Account                                                                                                    |                            |  |
|                                                    | Thur First Name                                                    | Ep: Peter                                                                                  |                                                                                                    |                            |  |
|                                                    | " Your Last Name                                                   | Eg: Sem                                                                                    |                                                                                                    |                            |  |
|                                                    | Enal                                                               | artice.numes@enaprative.com                                                                |                                                                                                    |                            |  |
|                                                    |                                                                    | This small will be used to send relevant and<br>possible payment-related notifications to. |                                                                                                    |                            |  |
|                                                    | Password                                                           |                                                                                            |                                                                                                    |                            |  |
|                                                    | ? Password confirmation                                            | Pasaword continuation                                                                      |                                                                                                    |                            |  |
|                                                    |                                                                    | Lars Gel                                                                                   |                                                                                                    |                            |  |
|                                                    |                                                                    |                                                                                            |                                                                                                    |                            |  |

# **Select Activity**

• Choose the sport/activity your child will be participating in.

# **New Participant**

• Information entered here is your child's information.

# Roster Details - this step may not appear

• Complete the required information.

# Parent/Guardian Information

• Complete the required information.

# Physical Form - this step may not appear

• If a physical has not yet been completed, you can download the form to take to the doctor. Your athlete must have a current physical to begin tryouts/practice.

# Legal Forms - this step may not appear

• You must click on each form to read it. By checking each box, you are agreeing and consenting to all information provided. If there is a parent/guardian and student check box they must both be checked to move forward.

# Summary

- You will be able to view what you have registered for.
- Choose check or credit card to make payment.
- Click Finish to complete your registration.
- Look out for an email confirmation upon registration submission.

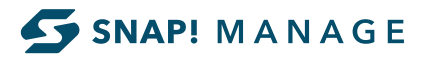